## iPhone アプリインストール手順

「app store」から、「AI Home Camera」をダウンロードする。

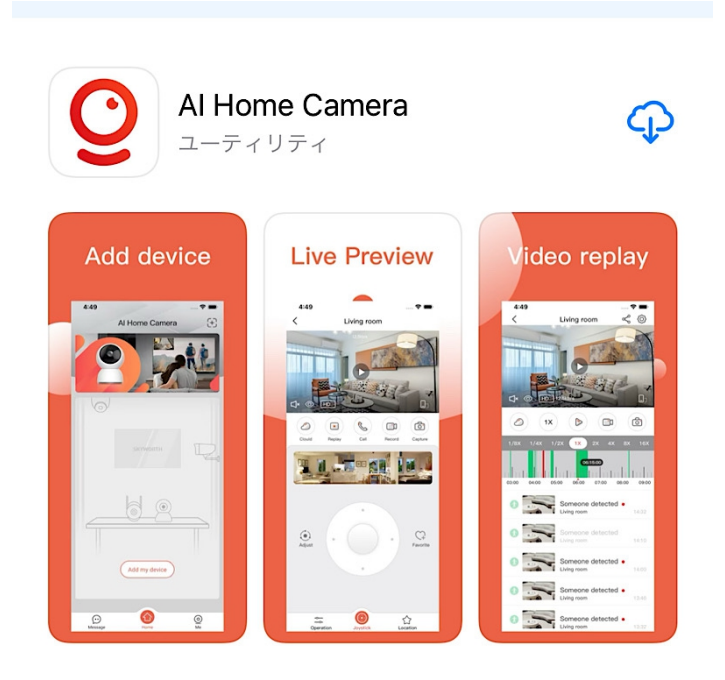

## デバイスの検索ー「OK」をクリック

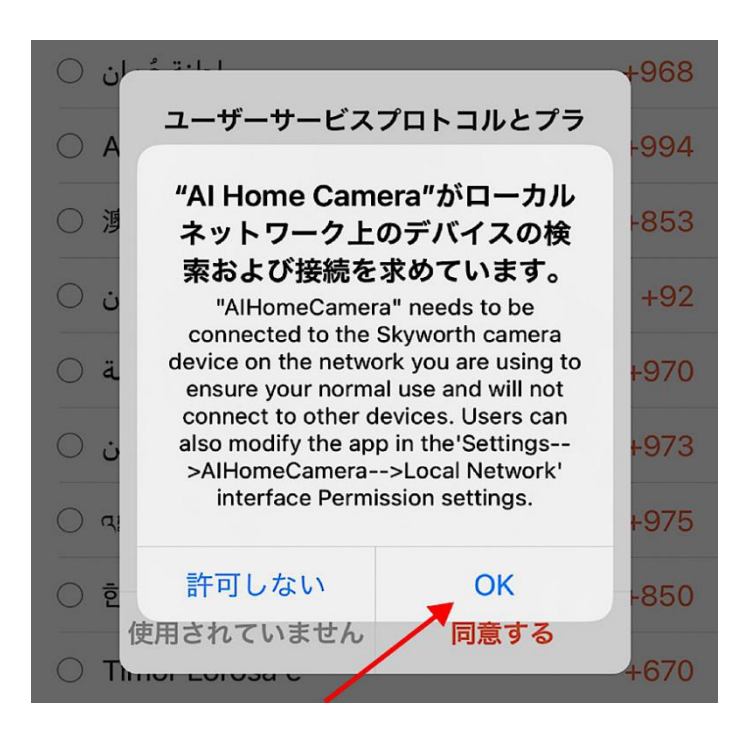

## APP からの通知を許可するー「許可」をクリック

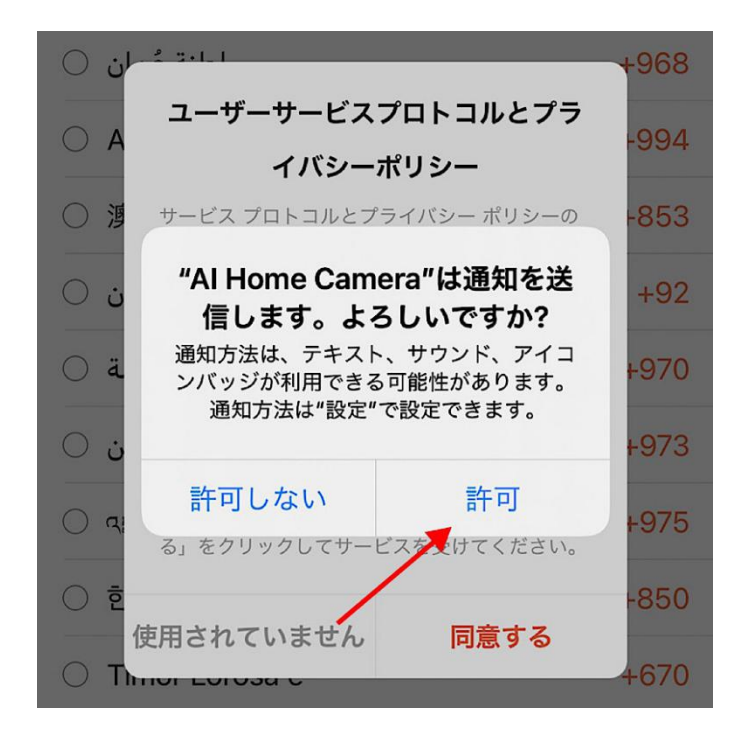

プライバシの同意一「同意する」をクリック

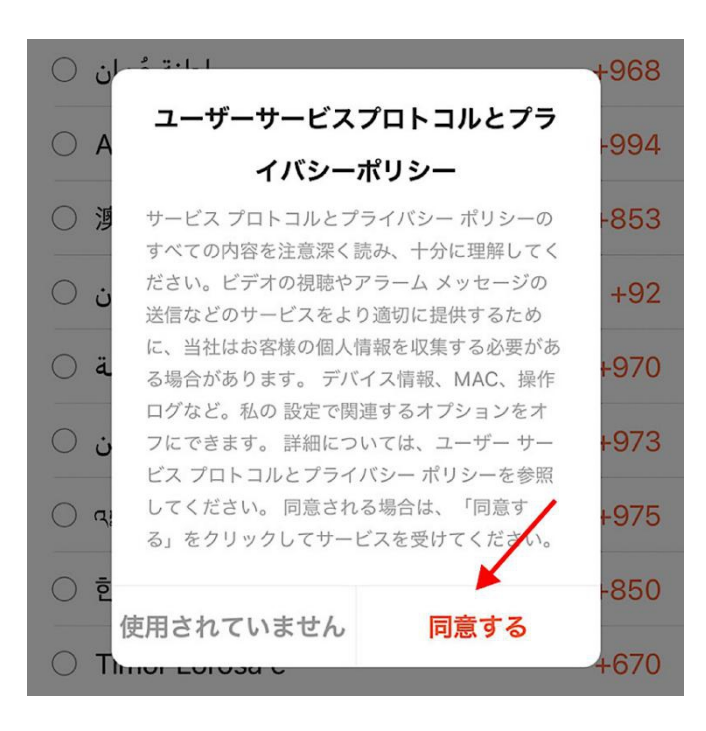

## 地域を選択する一「日本」をクリック

| 0          | Монгол улс                        | +976 |
|------------|-----------------------------------|------|
| 0          | বাংলাদেশ                          | +880 |
| 0          | The Republic of the Union of Myan | +95  |
| 0          | नेपाल                             | +977 |
| 0          | 日本                                | +81  |
| 0          | Κύπρος                            | +357 |
| 0          | السعودية                          | +966 |
| 0          | Sri Lanka                         | +94  |
| $\bigcirc$ | Тоник                             | 1002 |

「電話番号」をクリック

電子メールを入力してください

キャプチャを入力してください キャプチャの送信

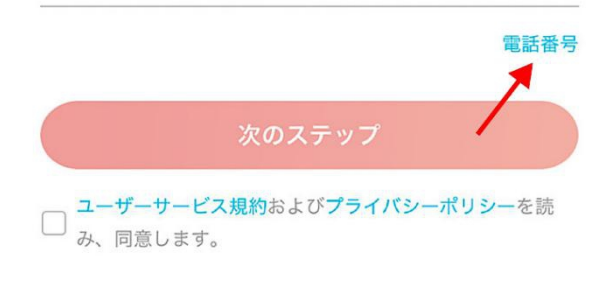

<u>古いアカウントにログイン</u>

携帯番号を入力する完了後、「キャプチャの送信」ボタンをクリックする。 メール受信ボックスに届いた6桁の数字を「キャプチャを入力してください」 の欄にご入力ください。

最後に、「ユーザーサービス規約を同意」をチェックした上で、「次のステッ プ」をクリックする。

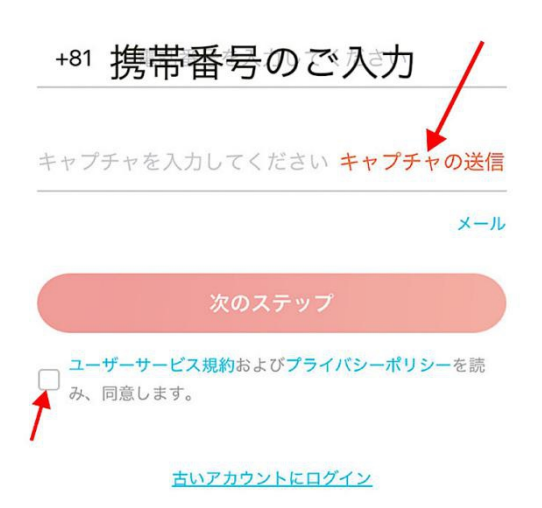

アカウントのパスワードを設定する (アルファベットの大文字、小文字、数字の組み合わせ